# Emory University ArcGIS Pro Users: Logging in with a Named User License

## Overview

ArcGIS Pro is available to all Emory faculty, staff, and students for university-related teaching, research, learning, and administration.

You may install ArcGIS Pro on an Emory-owned or personal Windows computer for the above uses.

## How to log in to ArcGIS Pro as a Named User License

Open ArcGIS Pro and click the "Sign in" option on the upper-right of the screen.

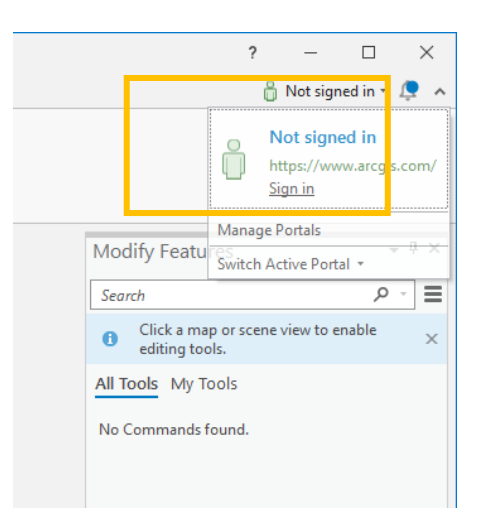

There are 2 account types you can use to log into ArcGIS Pro:

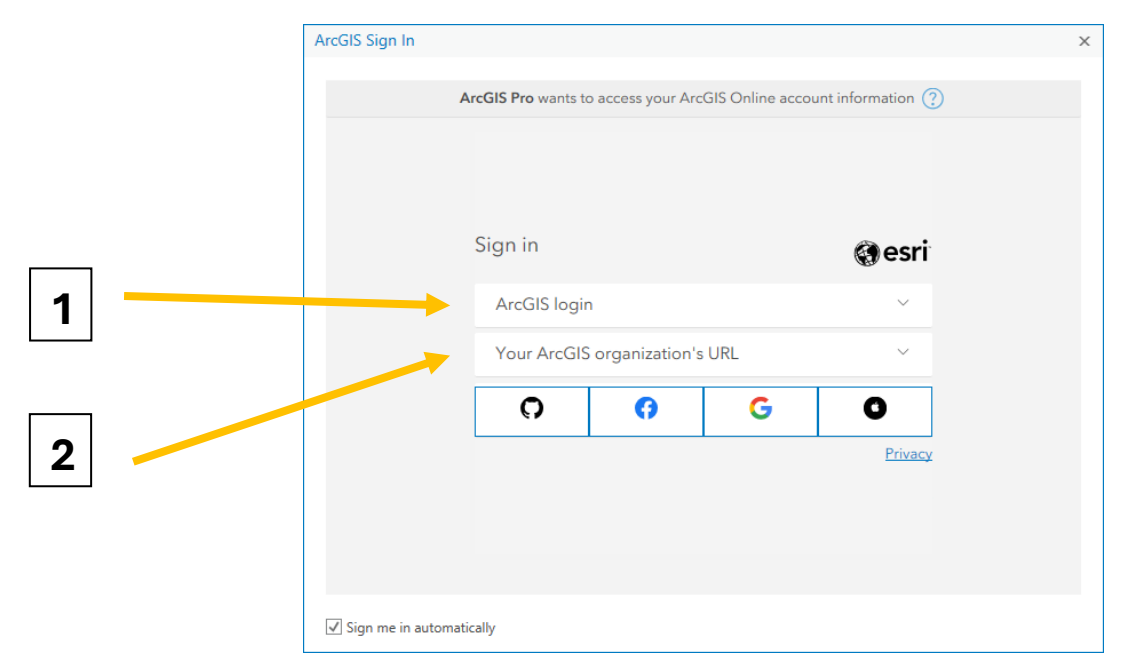

### 1. "ArcGIS login" (for accounts created prior to June 20, 2024)

 a. If you already have an account under Emory's ArcGIS Online organization (such as if you've created StoryMaps or other web applications), you can use that to log into ArcGIS Pro with this option. These accounts were created manually and do not use your Emory NetID/password to log in.

### 2. Your ArcGIS organization's URL (new accounts)

- a. If you did not have an Emory ArcGIS Online account before June 20, 2024, then new accounts will be created by logging in via the familiar Emory NetID/password screen, which will then automatically create a new account for eligible users.
- b. To use this option, expand the lower login menu for "Your ArcGIS organization's URL", and type "emory" in the blank. (Our ArcGIS Online organization address is emory.maps.arcgis.com.)
- c. On the next screen, click the blue "Emory University" button near the bottom. This will redirect you to the NetID login screen and then activate your new ArcGIS Online account.

| ArcGIS Sign In                                                        |                                |          | × | ArcGIS Sign In      |                                                                       |              | × |
|-----------------------------------------------------------------------|--------------------------------|----------|---|---------------------|-----------------------------------------------------------------------|--------------|---|
| ArcGIS Pro wants to access your ArcGIS Online account information (?) |                                |          |   |                     | ArcGIS Pro wants to access your ArcGIS Online account information (?) |              |   |
| Sign in                                                               |                                | (a) esri |   |                     | Sign in to Emory University                                           | (a) esri     |   |
| ArcGI                                                                 | IS login                       | ~        |   |                     | ArcGIS login                                                          | ^            |   |
| Your                                                                  | Your ArcGIS organization's URL |          |   |                     | ů                                                                     |              |   |
| emory X .maps.arcgis.com                                              |                                |          |   |                     | Password                                                              |              |   |
| Remember this URL                                                     |                                |          |   |                     | Sign In                                                               | Cancel       |   |
| Back                                                                  |                                |          |   |                     | Forgot username? or Forg                                              | ot password? |   |
| G                                                                     | ) ()                           | GO       |   |                     | Emory Universi                                                        | ty           |   |
|                                                                       |                                | Privacy  |   |                     |                                                                       | Privacy      |   |
|                                                                       |                                |          |   |                     |                                                                       |              |   |
| ☑ Sign me in automatically                                            |                                |          |   | ☑ Sign me in automa | tically                                                               |              |   |

d. You will continue to use this method to  $\log$  in with your account once it's created.

\* (Please note that if you have an existing account (as in option 1) and then log in with the NetID option, it will create a new account with a different user name. You will still have your original account as well.)